## 迷惑メール対策をしながら、Kazasu メールを受信する設定(au をご利用の場合)

※以下(例1)(例2)のアドレスは一例です。教室によっては、別アドレスの場合もございます。ご確認ください。 ※この設定にはパケット料が発生しません。

1. フィーチャーフォン (ガラケー)の場合 2. スマートフォン (ガラホ含む) 場合 3. iPhone の場合 ※ログインが必要な場合がございます。 ① 「**トップメニュー・検索」**より、「My au」をクリッ Wi-fiネットワークをオフにしてご利用下さい。 Wi-fiネットワークをオフにしてご利用下さい。 ク。 ② HOME 画面から「**Eメールアプリ**」を起動。 ② HOME 画面から「Safari」をタップ。 ③ 検索バーに「au 受信リスト設定」と入力・検索し、 ② 「ケータイに、あんしんを。」を選択し、 3 「**メニューボタン**」をタップ。 「迷惑メールでお困りの方はこちら」をクリック。 ④ 「**Eメール設定**」をタップ。 「受信リスト設定 | 迷惑メールフィルター機能 | ③ 「迷惑メールフィルター設定へ」をクリックし、 ⑤ 「**アドレス変更・フィルター設定**」または au」というページを開きます。 「迷惑メールフィルターの設定・確認へ」を選択。 「**アドレス変更/迷惑メール設定」**をタップ。 ④ ページ内の、「迷惑メールフィルター設定へ」を ④ 暗証番号を入力し、「送信」をクリック。 「**接続する**」をタップ。 タップし、aulD とパスワードを入力後、ログインし 6 ⑤ 迷惑メールフィルター画面の「**受信リストに登録** ⑦ 「**迷惑メールフィルターの設定/確認へ**」をタップ。 ます。) 4ケタの「暗証番号」を入力し送信ボタンをタップ。 ⑤ 「EZ番号通知確認」が表示されるので、内容をご確 **する」**をクリック。 8 ⑥ 「**全て有効**」を選択し、最下部「次へ」をクリ 「受信リストに登録/アドレス帳受信設定をする」を (9)認のうえ「同意する」をタップ。 ック。 タップ。 ⑥ 「受信リストに登録/アドレス帳受信設定をする」を ⑦ Kazasu メール送信元のアドレス、もしくはドメ 10 左側の**、必ず受信**>にチェックを入れます。 タップ。 インを入力し、確認の範囲(「ドメ(ドメインー致)」、 ① Kazasu メール送信元アドレス、もしくはドメイン ⑦ 左側の、必ず受信>にチェックを入れます。 「完全」)を選択し、左上の口にチェックを入れ、 を入力し、一致範囲(ドメイン/完全/部分一致)を 8 Kazasu メール送信元アドレス、もしくはドメイン 画面下部の「登録」をクリック。 選択。 を入力し、一致範囲(ドメイン/完全/部分一致)を (例1) 完全一致の場合 (例1) 完全一致の場合 選択。 kazasu@kzsmail.com kazasu@kzsmail.com (例1)完全一致の場合 kazasu@kzsmail.com (例2)ドメイン(@以降)一致の場合 (例2)ドメイン(@以降)一致の場合 kzsmail com kzsmail com (例2)ドメイン(@以降)一致の場合 ⑧ 「★設定確認★」が表示されますので、受信リスト リスト下部【受信リストの有効・無効設定】を有効 kzsmail com にし「変更する」をタップ。※下部に【必ず受信の の「全て有効」にチェックが入っているか等、内容 リスト下部【受信リストの有効・無効設定】を有効 を確認して、「登録」をクリック。 有効・無効設定】がある場合も有効にしてください にし、「**変更する**」をタップ。 ⑨ 「登録が完了しました。」と表示されれば、設定完了。 12 「受信リスト設定確認・変更確認」が表示されます ⑨ 「設定確認」が表示されますので、内容を確認して、 ので、内容を確認して、「OK」をタップ。 「OK」をタップし、「登録が完了しました」と表示 (13) 「登録が完了しました」と表示されれば、設定完了。 されれば、設定完了。

## 迷惑メール対策をしながら、Kazasu メールを受信する設定(NTT DoCoMo をご使用の場合)

※以下(例1)(例2)のアドレスは一例です。教室によっては、別アドレスの場合もございます。ご確認ください。

- ※この設定にはパケット料が発生しません。
- フィーチャーフォン(ガラケー)の場合 2. スマートフォン (ガラホ含む) の場合 1. ① iモードに接続し、「**メール設定**」をクリック。 Wi-fiネットワークをオフにしてご利用下さい。 2 「2.迷惑メール対策設定」の「詳細設定/解除」 ② 「**dメニュー**」をタップ(または、ブラウザから、 をクリック。 「**dメニュー・検索**」を選択します)。 ③ 「認証」画面にて「<u>iモードパスワードを入力</u>」し、 ③ 「My docomo (お客様サポート)」をタップ。 「**決定**」をクリック。 ④「メール・パスワードなどの設定」を開き、「メール ④ 「指定受信/拒否設定」の「設定を利用する」に 設定」をタップ。 チェックを入れ「次へ」をクリック。 ⑤ 「認証画面」にて「spモードパスワードを入力」 ⑤ 面面を下方へ移動し、「2.受信するメールの設定」 し、「決定」をタップ。 を表示させ、「受信メール設定」をクリック。 ⑥ メール設定内の「迷惑メール対策」の「指定受信/ ⑥ 画面を下方へ移動し、「▼受信するメールの登録」を 拒否設定」をタップ。 表示させます。 ⑦ 「受信/拒否設定」にて「**設定を利用する**」にチェッ ⑦ 各数字後部の空欄をクリックして、Kazasu メール クを入れ、「**次へ**」をタップ。 送信元のアドレス、もしくはドメインを入力し、 ⑧ 「**受信するメールの設定**」をタップして、「登録済み 「登録」をクリック。 メールアド レス・ド メイソ」の下にある「**さらに追加する**」を (例1)アドレス一致の場合 タップ。 kazasu@kzsmail.com 9 Kazasu メール送信元のアドレス、もしくはドメイ (例2)ドメイン(@以降)一致の場合 ンを入力し、下にある「確認する」をタップ。 kzsmail.com (例1)アドレス一致の場合 8 「受信するドメイン・メールアドレスを登録しました。」と kazasu@kzsmail.com 表示されれば、設定完了。 (例2)ドメイン(@以降)一致の場合 kzsmail com
  - 登録内容を確認していただき、間違いが無ければ、 「**設定を確定する**」をタップ。
  - (1) 「以下の内容で設定が完了しました」と表示されれ ば、設定完了。

- 3. iPhone の場合
  - ① Wi-fi ネットワークをオフにしてご利用下さい。
  - ② 「Safari」をタップ。
  - ③ 「**ブックマーク**」をタップ。 (下段右から2つ月「本を開いたマーク」)
  - ④ 「**ドコモお客様サポート**」をタップ。
  - ⑤ 「サービス・メールなどの設定」をタップし、 さらに「**メール設定**」をタップ。
  - ⑥ 「認証画面」にて「spモードパスワードを入力」 し、「認証する」をタップ。
  - ⑦ 「迷惑メール対策」画面の「指定受信/拒否設定」 をタップ。
  - ⑧ 「受信/拒否設定」にて「設定を利用する」にチェッ クを入れ、「**次へ**」をタップ。
  - ⑨ 「受信するメールの設定」をタップして、「登録済み」 メールアド レス」の下にある「**さらに追加する**」をタップ。
  - 10 Kazasu メール送信元のアドレス、もしくはドメイ ンを入力し、下にある「確認する」をタップ。 (例1)アドレス一致の場合 kazasu@kzsmail.com (例2)ドメイン(@以降)一致の場合 kzsmail.com
  - ① 登録内容を確認していただき、間違いが無ければ、 「設定を確定する」をタップ。
  - 12 「以下の内容で設定が完了しました」と表示されれ ば、設定完了。

## 迷惑メール対策をしながら、Kazasu メールを受信する設定(softbank をご利用の場合 1/2)

※以下(例1)(例2)のアドレスは一例です。教室によっては、別アドレスの場合もございます。ご確認ください。※この設定にはパケット料が発生しません。

| 1.フィーチャーフォン(ガラケー)の場合                               | 2. スマートフォン(ガラホ含む)の場合                                      |
|----------------------------------------------------|-----------------------------------------------------------|
| ※vodafone は操作方法が若干異なる場合がございます。                     | ※vodafone は操作方法が若干異なる場合がございます。                            |
| ① 「 <u>Y!</u> 」ボタンをクリックし、「 <u>設定・申込</u> 」をクリック。    | ① Wi-fiネットワークをオフにしてご利用下さい。                                |
| ② 「 <u>〔4〕メール設定</u> 」をクリック。                        | ② ショートカット内の「 <b>MySoftbank</b> 」をタップ。                     |
| ③ 「 <u>〔1〕メール設定(アドレス・迷惑メール等)</u> 」をクリック。           | ③ my softbank にログイン後、「 <mark>メール設定</mark> 」をタップ。          |
| ④ 「 <u>迷惑メールプロック設定</u> 」をクリック。                     | ④ 「メール管理」上部の「 <u>迷惑メール対策</u> 」をタップ。                       |
| ⑤ 「 <u>個別設定</u> 」にチェックをいれ、「 <u>次へ</u> 」をクリック。      | ⑤ 「許可するメールの登録」の「 <u>登録する</u> 」をタップ。                       |
| ⑥ 「 <u>5.受信許可・拒否設定</u> 」をクリック。                     | ⑥ 受信許可するメールアドレスの空欄に Kazasu メールの送信元アドレス、もしくは               |
| ⑦ 「 <u>受信許可リスト設定</u> 」をクリック。                       | <u>ドメインを入力</u> し、「 <u>『完全一致』または『後方一致』</u> 」にチェックを入れ、下部にあり |
| ⑧ 利用設定の「 <u>設定する</u> 」にチェックを入れます。                  | ます「 <u>次へ</u> 」をタップ。                                      |
| ⑨ 空欄に Kazasu のメール送信元アドレス、もしくはドメインを入力し、             | (例1)完全一致の場合                                               |
| 「 <u>『完』または『後』</u> 」にチェックを入れ、「 <u>設定する</u> 」をクリック。 | kazasu@kzsmail.com                                        |
| ※アドレスを全て入力する場合は「 <u>完</u> 」、                       | (例2)後方一致の場合                                               |
| @より後ろを入力する場合は「 <u>後</u> 」にチェックをいれます。               | kzsmail.com                                               |
| (例1)完全一致の場合                                        | ⑦ 「 <u>登録する</u> 」をクリック。                                   |
| kazasu@kzsmail.com                                 | ⑧ 「 <u>設定が完了しました</u> 」と表示されれば、設定完了。                       |
| (例2)後方一致の場合                                        |                                                           |
| kzsmail.com                                        |                                                           |
| ⑩ 「 <u>設定が完了しました</u> 」と表示されれば、設定完了。                |                                                           |
|                                                    |                                                           |
|                                                    |                                                           |

## 迷惑メール対策をしながら、Kazasu メールを受信する設定(softbank をご利用の場合 2/2)

※以下(例1)(例2)のアドレスは一例です。教室によっては、別アドレスの場合もございます。ご確認ください。 ※この設定にはパケット料が発生しません。

|                                         |                                       | И :г       | Dhana でドメノンが「@iaafthankin」の担合                                  |
|-----------------------------------------|---------------------------------------|------------|----------------------------------------------------------------|
| 3. IPhone CFX1 JJ WSOILDan              | K.Ne.Jp」 の場合                          | 4. 1       | -none CFスイノル「@i.soitpank.jp」の場合                                |
| ① Wi-fi ネットワークをオフにしてご利用                 | 用下さい。                                 | 1          | Wi-fi ネットワークをオフにしてご利用下さい。                                      |
| ② 「 <u>Safari</u> 」をタップし、「 <b>ブックマー</b> | <b>2</b> 」(下段右から2つ目「本を開いたマーク」)        | 2          | 「 <u>Safari</u> 」をタップし、「 <b>ブックマーク</b> 」(下段右から 2 つ目「本を開いたマーク」) |
| をタップ。                                   |                                       |            | をタップ。                                                          |
| ③ 「 <u>My Softbank</u> 」をタップし、ログ-       | イン。                                   | 3          | 「 <u>My Softbank</u> 」をタップし、ログイン。                              |
| ④ 「 <u>迷惑メールをプロック</u> 」または「 <u>迷</u>    | <b>惑メールブロックの設定</b> 」の「 <u>変更する</u> 」を | 4          | 「 <mark>メール設定</mark> 」をタップ。                                    |
| タップ。                                    |                                       | 5          | 「メール管理」上部の「 <u>迷惑メール対策</u> 」をタップ。                              |
| ⑤ 「 <u>個別設定はこちら</u> 」を選択。               |                                       | 6          | 「許可するメールの登録」の「 <u><b>登録する</b></u> 」をタップ。                       |
| ⑥ 「受信許可・拒否設定」の「変更後の                     | 設定【E メール】」より、「 <u>受信許可リスト設定</u> 」     | $\bigcirc$ | 受信許可するメールアドレスの <mark>空欄に Kazasu メールの送信元アドレス、もしくは</mark>        |
| をタップ。                                   |                                       |            | <u>ドメインを入力</u> し、「 <u>『完全一致』または『後方一致』</u> 」にチェックを入れ、下部にあり      |
| ⑦ 利用設定の「 <u>設定する</u> 」を選択。              |                                       |            | ます「 <u>次へ</u> 」をタップ。                                           |
| ⑧ 受信許可するメールアドレスの <u>空欄に</u>             | Kazasu メールの送信元アドレス、もしくは               |            | (例1)完全一致の場合                                                    |
| <u>ドメインを入力し、「『完全一致』また</u>               | <b>は『後方一致』</b> 」にチェックを入れ、下部にあり        |            | kazasu@kzsmail.com                                             |
| ます「 <u>次へ</u> 」をタップ。                    |                                       |            | (例2)後方一致の場合                                                    |
| (例1)完全一致の場合                             |                                       |            | kzsmail.com                                                    |
| kazasu@kzsmail.com                      |                                       | 8          | 「 <u>登録する</u> 」をタップ。                                           |
| (例2)後方一致の場合                             |                                       | 9          | 「 <u>設定が完了しました</u> 」と表示されれば、設定完了。                              |
| kzsmail.com                             |                                       |            |                                                                |
| ⑨ 「設定する」をタップ。                           |                                       |            |                                                                |

2019/01

10 「設定が完了しました」と表示されれば、設定完了。